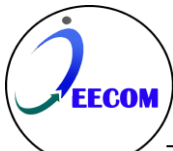

# Sistem Komunikasi Antar Arduino Menggunakan Protokol RS485

Nurul Septianti<sup>1</sup>, Reni Rahmadewi<sup>2</sup>

<sup>1</sup> Teknik Elektro, Universitas Singaperbangsa Karawang, Karawang, Indonesia
<sup>2</sup> Teknik Elektro, Universitas Singaperbangsa Karawang, Karawang, Indonesia

## Article Info

## ABSTRAK

#### Article history:

Diterima 23 Maret 2024 Revisi 22 April 2024 Diterbitkan 23 April 2024

#### Keywords:

Sistem Komunikasi RS485 Master Slave Daya Kerja Praktik ini bertujuan untuk merancang Sistem Komunikasi Antar Arduino menggunakan Protokol RS485. Tujuannya adalah untuk mengidentifikasi komponen-komponen sistem tersebut, dan memahami cara kerja dari sistem komunikasi tersebut. Metode penelitian mencakup identifikasi masalah, perancangan alat, pembuatan alat, pengujian alat, dan analisis data. Pengumpulan data dalam Kerja Praktik ini menggunakan metode searching, observasi langsung, dan literatur. Sistem Komunikasi Antar Arduino menggunakan Protokol RS485 dirancang untuk mendukung komunikasi jarak jauh, walaupun pada percobaan digunakan kabel dengan panjang sekitar ±25cm. Sistem Komunikasi Antar Arduino menggunakan Protokol RS485 melibatkan mikrokontroler master sebagai pusat kendali yang mengirimkan perintah kepada mikrokontroler slave dan mengakses input dari push button, hasilnya ditampilkan pada layar LCD. Mikrokontroler slave berperan dalam menerima dan menjalankan perintah dari mikrokontroler master, dengan data terkait aliran daya listrik pada masing-masing slave (880 watt pada slave 1, 900 watt pada slave 2, dan 800 watt pada slave 3).

This is an open access article under the <u>CC BY-SA</u> license.

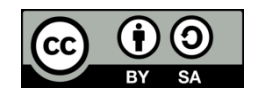

#### *Corresponding Author:* Nurul Septianti Universitas Singaperbangsa Karawang, Karawang 41361, Indonesia

Email: nurulseptianti01@gmail.com

#### 1. PENDAHULUAN

Kerja Praktik (KP) adalah suatu bentuk penerapan sistematis antara kurikulum akademis dan praktik di tempat kerja untuk mencapai penguasaan keterampilan khusus. Dengan adanya Kerja Praktik diharapkan mahasiswa mampu memahami dan juga mengembangkan teori-teori yang sudah dipelajari sehingga dapat di terapkan di dunia usaha maupun dunia industri [1].

Dalam konteks pengaplikasian teori ke dalam praktik, penting untuk memilih teknologi yang dapat diterapkan dengan efektif. Dalam hal ini, teknologi RS485 menjadi penting karena memungkinkan komunikasi data serial yang handal dan efisien dalam berbagai aplikasi praktis. RS485 adalah teknik komunikasi data serial yang dikembangkan di tahun 1983 dimana dengan teknik ini, komunikasi data dapat dilakukan pada jarak yang cukup jauh yaitu 1,2 Km. Berbeda dengan komunikasi serial RS232 yang mampu berhubungan secara one to one, maka komunikasi RS485 selain dapat digunakan untuk komunikasi multidrop yaitu berhubungan secara one to many dengan jarak yang jauh teknik ini juga dapat digunakan untuk menghubungkan 32 unit beban sekaligus hanya dengan menggunakan dua buah kabel saja tanpa memerlukan referensi ground yang sama antara unit yang satu dengan unit lainnya [2].

Pada penelitian ini, jenis komunikasi yang digunakan adalah Komunikasi Half Duplex. Komunikasi Half Duplex adalah media komunikasi dua arah di mana pengiriman dan penerimaan informasi terjadi secara bergantian. Jadi saat terjadi komunikasi antara A dan B. Saat A mengirim informasi (berbicara) maka B akan menerima informasi (mendengarkan). Demikian terjadi proses yang sebaliknya (vice versa). Contoh media yang menggunakan media ini adalah radio walkie talkie [3], di mana perangkat akan beralih antara mode pengiriman dan penerimaan pesan secara bergantian sesuai dengan kebutuhan komunikasi.

Dengan fokus pada penggunaan RS485, penulis memilih topik Komunikasi antar Arduino dengan RS485 untuk dijadikan Laporan Kerja Praktik dengan judul "Sistem Komunikasi Antar Arduino Menggunakan Protokol RS485". Dengan harapan dapat memperbanyak pengalaman, pengetahuan praktikal, dan pemahaman teknis mahasiswa dalam dunia industri.

#### 2. METODE

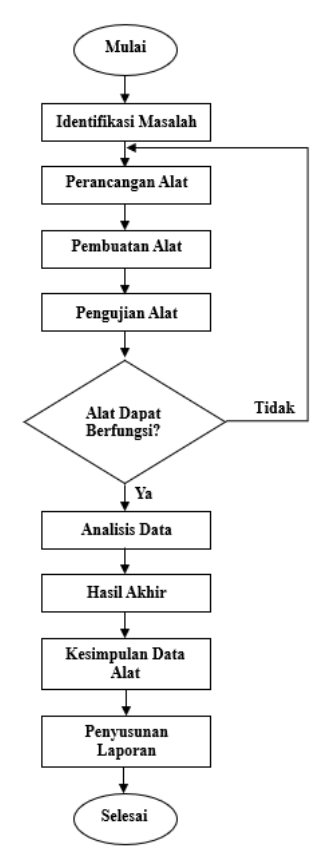

Gambar 1. Alur Penelitian

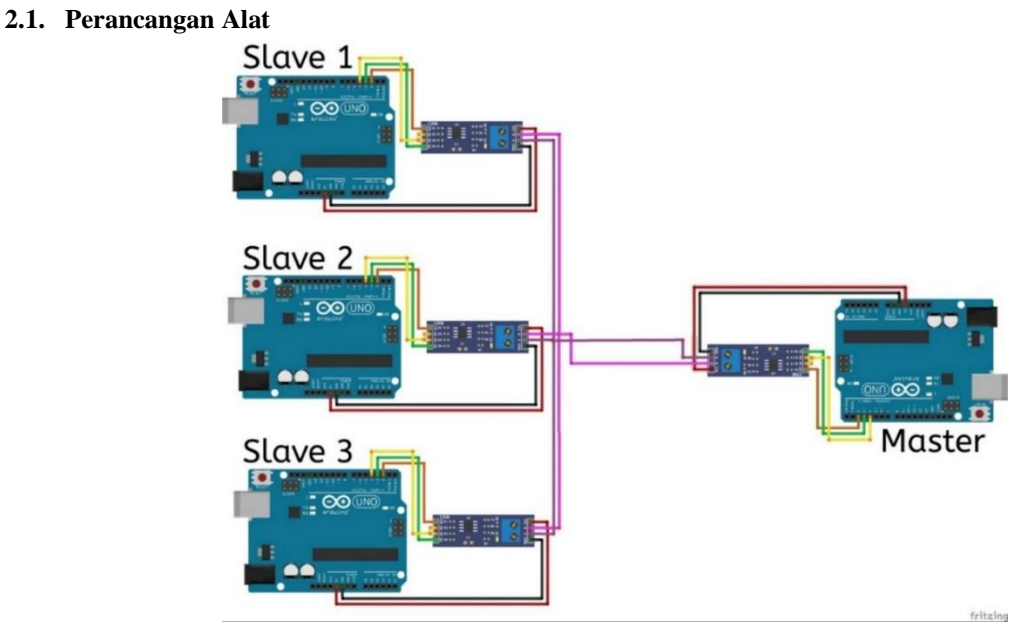

Gambar 2. Rancangan Sistem Komunikasi Antar Arduino Menggunakan Protokol RS485

Rancangan dan Rangkaian Sistem Komunikasi Antar Arduino Menggunakan Protokol RS485 ditunjukkan pada gambar 2 meliputi beberapa bagian yaitu:

- 1. Mikrokontroler master bertindak sebagai pusat pengendalian data dengan mengirimkan perintah melalui mikrokontroler slave dan menjalankan input dari push button serta menampilkan informasinya pada LCD.
- 2. Mikrokontroler slave bertugas menerima perintah dari mikrokontroler master untuk mengontrol data secara langsung.
- 3. Push Button berperan sebagai sakelar yang dapat membuka dan menutup aliran listrik. Push button juga berfungsi sebagai penggerak untuk mentransmisikan dan menerima instruksi dari mikrokontroler master.
- 4. LCD Display berfungsi sebagai tampilan informasi untuk data yang sedang dikirim atau diterima.

#### 2.2. Analisis Kebutuhan

#### 2.2.1. Alat dan bahan

- a. Laptop (2 Unit)
- b. Software Arduino IDE
- c. Arduino Uno (4 buah)
- d. RS485 (4 buah)
- e. Push Button (4 buah)
- f. Project Board/ Breadboard (2 buah)
- g. Liquid Crystal Display (LCD) 20x4 (1 buah)
- h. Kabel Jumper (Secukupnya)
- i. Kabel USB (4 buah)
- j. Kabel AWG 22 (2 buah : 25cm)

#### 2.2.1. Interkoneksi Komponen

Untuk membuat sistem rangkaian berjalan dengan baik, dibutuhkan beberapa interkoneksi komponen yang penting. Berikut ini adalah tabel interkoneksi komponen arduino master, arduino slave, RS485, push button, dan LCD:

|     | Tabel 1. Interkoneksi Komponen Arduino Master, Arduino Siave, Ks485, Push Button, Lcd |                                                                   |                                          |  |
|-----|---------------------------------------------------------------------------------------|-------------------------------------------------------------------|------------------------------------------|--|
| No. | Komponen                                                                              | Pin                                                               | Terhubung ke                             |  |
| 1.  | Arduino                                                                               | 2 (RX)                                                            | Pin RO RS485                             |  |
|     | Uno(Warna Hitam                                                                       | 3 (TX)                                                            | Pin DI RS485                             |  |
|     | : Master)                                                                             | 4                                                                 | Pin DE dan RE RS485                      |  |
|     |                                                                                       | 5V                                                                | Pin VCC (5V) RS485                       |  |
|     |                                                                                       | GND                                                               | Pin GND (0V) RS485                       |  |
| 2.  | Arduino                                                                               | 2 (RX)                                                            | Pin RO RS485                             |  |
|     | Uno(Warna Biru :                                                                      | 3 (TX)                                                            | Pin DI RS485                             |  |
|     | Slave 1&3)                                                                            | 4                                                                 | Pin DE dan RE RS485                      |  |
|     |                                                                                       | 5V                                                                | Pin VCC (5V) RS485                       |  |
|     |                                                                                       | GND                                                               | Pin GND (0V) RS485                       |  |
| 3.  | RS485                                                                                 | DI (Driver Input : TX Pin)                                        | Pin 3(TX) Arduino Uno Master & Slave 1-3 |  |
|     |                                                                                       | DE (Driver Enable : High-Enable)                                  | Pin 4 Arduino Uno Master & Slave 1-3     |  |
|     |                                                                                       | RE (Receiver Enable : Low-Enable)                                 | Pin 4 Arduino Uno Master & Slave 1-3     |  |
|     |                                                                                       | RO (Receiver Output (RX Pin)                                      | Pin 2(RX) Arduino Uno Master & Slave 1-3 |  |
|     |                                                                                       | GND (0V)                                                          | Pin GND Arduino Uno Master & Slave 1-3   |  |
|     |                                                                                       | A (Non-inverting receiver input)<br>(Non-inverting Driver Output) | Pin A RS485 1-4                          |  |
|     |                                                                                       | B (Inverting Receiver Input)                                      | Pin B RS485 1-4                          |  |
|     |                                                                                       | (Inverting Driver Output)                                         |                                          |  |
|     |                                                                                       | VCC (5V)                                                          | Pin VCC Arduino Uno Master & Slave 1-3   |  |
| 4.  | LCD 20x4 dengan                                                                       | GND (0V)                                                          | Pin GND (0V) Arduino Uno Master          |  |
|     | Modul I2c                                                                             | VCC                                                               | Pin VCC (5V) Arduino Uno Master          |  |
|     |                                                                                       | SDA                                                               | Pin SDA Arduino Uno Master               |  |
|     |                                                                                       | SCL                                                               | Pin SCL Arduino Uno Master               |  |
| 5.  | Push Button 1                                                                         | Pin 1                                                             | Pin 5 Arduino Uno Master                 |  |
|     | (Slave 1 Data 1)                                                                      | Pin 2                                                             | GND                                      |  |

Tabel 1. Interkoneksi Komponen Arduino Master, Arduino Slave, Rs485, Push Button, Lcd

Nurul Septianti: Sistem Komunikasi Antar Arduino...

| 6. | Push Button 2    | Pin 1 | Pin 6 Arduino Uno Master |
|----|------------------|-------|--------------------------|
|    | (Slave 2 Data 2) | Pin 2 | GND                      |
| 7. | Push Button 3    | Pin 1 | Pin 8 Arduino Uno Master |
|    | (Slave 3 Data 3) | Pin 2 | GND                      |
| 8. | Push Button 4    | Pin 1 | Pin 7 Arduino Uno Master |
|    | (Reset)          | Pin 2 | GND                      |

#### 2.3. Langkah Percobaan

a. Siapkan alat dan bahan yang akan digunakan, lalu susun sesuai dengan gambar 2 dan gambar 3 dengan mengikuti panduan penyambungan pin pada tabel 1.

| b. | b. Buatlah program master pada software arduino. Berikut programnya: |                                  |  |
|----|----------------------------------------------------------------------|----------------------------------|--|
|    | #include <wire.h></wire.h>                                           |                                  |  |
|    | <pre>#include <liquidcrystal_i2c.h></liquidcrystal_i2c.h></pre>      | // menambahkan library LCD I2C   |  |
|    | <pre>#include <softwareserial.h></softwareserial.h></pre>            |                                  |  |
|    | #define enTxPin 4                                                    | // HIGH: TX and LOW: RX          |  |
|    | SoftwareSerial RS485Serial(2, 3);                                    | // RX, TX                        |  |
|    | LiquidCrystal_I2C lcd(0x3f, 20, 4);                                  | // set alamat I2C dan ukuran LCD |  |
|    | void setup() {                                                       |                                  |  |
|    |                                                                      | // Inisiasi LCD                  |  |
|    | Icd.backlight();                                                     | // menyalakan backlight          |  |
|    | Serial printly ("Starting Startons")                                 |                                  |  |
|    | Serial printing System );                                            |                                  |  |
|    | ninMode(onTyPin_OUTDUT);                                             |                                  |  |
|    | digitalWrite(enTyPin_HIGH);                                          | // default TV                    |  |
|    | ninMode (5 INPLIT PLILLUP)                                           | // default 1X                    |  |
|    | pinMode (6, INPLIT_PUILLUP);                                         |                                  |  |
|    | pinMode (8, INPUT PULLUP);                                           |                                  |  |
|    | pinMode (7, INPUT_PULLUP):                                           |                                  |  |
|    | }                                                                    |                                  |  |
|    | void loop() {                                                        |                                  |  |
|    | if $(digitalRead(5) == 0)$ {                                         |                                  |  |
|    | lcd.clear();                                                         | // menghapus tampilan LCD        |  |
|    | RS485Serial.print("AR1%");                                           |                                  |  |
|    | digitalWrite(enTxPin, LOW);                                          | // change pin to RX              |  |
|    | Serial.println("waiting data");                                      |                                  |  |
|    | if (RS485Serial.available()) {                                       |                                  |  |
|    | data();                                                              |                                  |  |
|    | }                                                                    |                                  |  |
|    | }                                                                    |                                  |  |
|    | else if (digitalRead(6) == 0) {                                      |                                  |  |
|    | lcd.clear();                                                         | // menghapus tampilan LCD        |  |
|    | RS485Serial.print("AR2%");                                           |                                  |  |
|    | digitalWrite(enTxPin, LOW);                                          | // change pin to RX              |  |
|    | Serial.println("waiting data");                                      |                                  |  |
|    | if (KS485Serial.available()) {                                       |                                  |  |
|    | data();                                                              |                                  |  |
|    | }                                                                    |                                  |  |
|    | $\beta$ else if (digitalRead(8) 0) $\beta$                           |                                  |  |
|    | lcd clear():                                                         | // menghapus tampilan I CD       |  |
|    | RS485Serial print("AR3%")                                            | // menghapus umphan LCD          |  |
|    | digitalWrite(enTxPin_LOW);                                           | // change pin to RX              |  |
|    | Serial.println("waiting data"):                                      | ,, enange pin to full            |  |
|    | if (RS485Serial.available()) {                                       |                                  |  |
|    | data();                                                              |                                  |  |
|    | }                                                                    |                                  |  |
|    | }                                                                    |                                  |  |
|    | else if (digitalRead(7) == 0) {                                      |                                  |  |
|    | lcd.clear();                                                         | // menghapus tampilan LCD        |  |
|    | Serial.println("lcd clear");                                         |                                  |  |
|    | }                                                                    |                                  |  |
|    | else {                                                               |                                  |  |
|    | digitalWrite(enTxPin, HIGH);                                         |                                  |  |
|    | RS485Serial.print("NO DATA%");                                       |                                  |  |
|    | }<br>(*G                                                             |                                  |  |
|    | /*Serial.println("waiting loop");                                    |                                  |  |
|    | Serial.println();*/                                                  |                                  |  |

delay(500);

c.

| }                                                               |                                              |
|-----------------------------------------------------------------|----------------------------------------------|
| void data() {                                                   |                                              |
| int dataIN1;                                                    |                                              |
| int dataIN2;                                                    |                                              |
| int dataIN3;                                                    |                                              |
| dataIN1 = RS485Serial.parseInt();                               |                                              |
| Serial.printin(datalN1);                                        | // set posisi surger di kolom 0 beris 0      |
| lcd.setCursor(0, 0);<br>lcd.print(" $f$ "):                     | // set posisi cuisor di koloni 0 baris 0     |
| lcd.setCursor(3, 0):                                            | // menampinkan teks pada LCD                 |
| lcd.print(dataIN1):                                             | // set posisi cursor al koloin 5 baris o     |
| lcd.setCursor(7, 0);                                            | // set posisi cursor di kolom 7 baris 0      |
| lcd.print("Hz");                                                | // menampilkan teks pada LCD                 |
| dataIN2 = RS485Serial.parseInt();                               |                                              |
| Serial.println(dataIN2);                                        |                                              |
| lcd.setCursor(0, 1);                                            | // set posisi cursor di kolom 0 baris 1      |
| lcd.setCursor(3, 1):                                            | // menampinkan teks pada LCD                 |
| lcd print(dataIN2):                                             | // set posisi cursor di koloni 5 buris i     |
| lcd.setCursor(7, 1);                                            | // set posisi cursor di kolom 7 baris 1      |
| lcd.print("V");                                                 | // menampilkan teks pada LCD                 |
| dataIN3 = RS485Serial.parseInt();                               |                                              |
| Serial.println(dataIN3);                                        |                                              |
| lcd.setCursor(0, 2);                                            | // set posisi cursor di kolom 0 baris 2      |
| lcd.print("1=");                                                | // menampilkan teks pada LCD                 |
| lcd print(dataIN3):                                             | // set posisi cursoi di koloni 5 baris 2     |
| lcd.setCursor(7, 2):                                            | // set posisi cursor di kolom 7 baris 2      |
| lcd.print("A");                                                 | // menampilkan teks pada LCD                 |
| int P;                                                          |                                              |
| P = dataIN2 * dataIN3;                                          |                                              |
| Serial.println(P);                                              |                                              |
| lcd.setCursor(0, 3);                                            | // set posisi cursor di kolom 0 baris 3      |
| $Icd.print(P=E^{*}I=);$                                         | // menamplikan teks pada LCD                 |
| lcd print(P):                                                   | // menampilkan teks pada LCD                 |
| lcd.setCursor(13, 3):                                           | // set posisi cursor di kolom 13 baris 3     |
| lcd.print("V");                                                 | // menampilkan teks pada LCD                 |
| digitalWrite(enTxPin, HIGH);                                    |                                              |
| }                                                               |                                              |
| Selanjutnya buatlah program slave                               | 1 pada software arduino. Berikut programnya: |
| #include <wire.h></wire.h>                                      |                                              |
| <pre>#include <liquidcrystal_i2c.h></liquidcrystal_i2c.h></pre> | // menambahkan library LCD I2C               |
| #include <softwareserial.h></softwareserial.h>                  | ULICIL TY and LOW DY                         |
| #define en l XPIn 4<br>SoftwareSerial RS/85Serial(2, 3):        | // HIGH: I A and LOW: KA                     |
| LiquidCrystal I2C $lcd(0x27, 16, 2)$ :                          | // set alamat I2C dan ukuran LCD             |
| void setup() {                                                  |                                              |
| lcd.init();                                                     | // Inisiasi LCD                              |
| <pre>lcd.backlight();</pre>                                     | // menyalakan backlight                      |
| Serial.begin(9600);                                             |                                              |
| Serial.println("Starting System");                              |                                              |
| KS485Serial.begin(9600);                                        |                                              |
| digitalWrite(enTxPin_LOW)                                       | // default RX                                |
| }                                                               |                                              |
| void loop() {                                                   |                                              |
| if (RS485Serial.available()) {                                  |                                              |
| String dataIN = "";                                             |                                              |
| dataIN = RS485Serial.readStringUntil('%')                       | );                                           |
| senai.printin(datain);                                          | // menghapus tampilan LCD                    |
| lcd.setCursor(0, 0):                                            | // set posisi cursor di kolom 0 baris 0      |
| lcd.print(dataIN);                                              | r                                            |
| if $(dataIN.substring(0, 3) == "AR1")$ {                        |                                              |
| Serial.println("kirim data ke master");                         |                                              |
| <pre>lcd.setCursor(0, 1);</pre>                                 | // set posisi cursor di kolom 0 baris 1      |
| lcd.print("kirim data");                                        | // menampilkan teks pada LCD                 |
| digitalWrite(enTxPin, HIGH);                                    | // change pin to HIGH for TX                 |
| K5485Serial.println(50);<br>R\$485Serial.println(220).          | //IIEKUEIISI(HZ)<br>//tegangan(V)            |
| RS485Serial.println(220),                                       | //Arus(A)                                    |
| ······································                          |                                              |

Nurul Septianti: Sistem Komunikasi Antar Arduino...

digitalWrite(enTxPin, LOW); // default RX } } delay(10); d. Selanjutnya buatlah program slave 2 pada software arduino. Berikut programnya: #include <Wire.h> #include <LiquidCrystal\_I2C.h> // menambahkan library LCD I2C #include <SoftwareSerial.h> #define enTxPin 4 // HIGH: TX and LOW: RX SoftwareSerial RS485Serial(2, 3); // RX, TX LiquidCrystal\_I2C lcd(0x27, 16, 2); // set alamat I2C dan ukuran LCD void setup() { lcd.init(); // Inisiasi LCD lcd.backlight(); // menyalakan backlight Serial.begin(9600); Serial.println("Starting System"); RS485Serial.begin(9600); pinMode(enTxPin, OUTPUT); digitalWrite(enTxPin, LOW); // default RX } void loop() {
 if (RS485Serial.available()) { String dataIN = ""; dataIN = RS485Serial.readStringUntil('%'); Serial.println(dataIN); lcd.clear(); // menghapus tampilan LCD lcd.setCursor(0, 0); // set posisi cursor di kolom 0 baris 0 lcd.print(dataIN); if (dataIN.substring(0, 3) == "AR2") { Serial.println("kirim data ke master"); lcd.setCursor(0, 1); // set posisi cursor di kolom 0 baris 1 // menampilkan teks pada LCD lcd.print("kirim data"); digitalWrite(enTxPin, HIGH); // change pin to HIGH for TX RS485Serial.println(50); //frekuensi(Hz) RS485Serial.println(150); //tegangan(V) RS485Serial.println(6); //Arus(A) digitalWrite(enTxPin, LOW); // default RX } } delay(10); Selanjutnya buatlah program slave 3 pada software arduino. Berikut programnya: e. #include <Wire.h> #include <LiquidCrystal\_I2C.h> // menambahkan library LCD I2C #include <SoftwareSerial.h> #define enTxPin 4 // HIGH: TX and LOW: RX SoftwareSerial RS485Serial(2, 3); // RX, TX LiquidCrystal\_I2C lcd(0x27, 16, 2); // set alamat I2C dan ukuran LCD void setup() { lcd.init(); // Inisiasi LCD lcd.backlight(); // menyalakan backlight Serial.println("Starting System"); RS485Serial.begin(9600); pinMode(enTxPin, OUTPUT); digitalWrite(enTxPin, LOW); // default RX } void loop() { if (RS485Serial.available()) { String dataIN = ""; dataIN = RS485Serial.readStringUntil('%'); Serial.println(dataIN); lcd.clear(); // menghapus tampilan LCD lcd.setCursor(0, 0); // set posisi cursor di kolom 0 baris 0 lcd.print(dataIN); if (dataIN.substring(0, 3) == "AR3") { Serial.println("kirim data ke master"); // set posisi cursor di kolom 0 baris 1 lcd.setCursor(0, 1); lcd.print("kirim data"); // menampilkan teks pada LCD digitalWrite(enTxPin, HIGH); // change pin to HIGH for TX

```
RS485Serial.println(50);
RS485Serial.println(50);
RS485Serial.println(16);
digitalWrite(enTxPin, LOW);
}
}
delay(10);
```

3

//frekuensi(Hz) //tegangan(V) //Arus(A) // default RX

- f. Setelah menyelesaikan pembuatan program untuk master, slave 1, slave 2, dan slave 3, selanjutnya gunakan kabel USB untuk mengunggah program-program tersebut ke Arduino Uno yang masing-masing dijadikan master, slave 1, slave 2, dan slave 3 secara berurutan.
- g. Setelah berhasil mengunggah program master, slave 1, slave 2, dan slave 3, langkah selanjutnya adalah membuka serial monitor untuk memeriksa apakah input, output, dan perintah program yang telah dibuat sudah berjalan atau belum.

| COMB.                                                                                                    | Сомя            |             |
|----------------------------------------------------------------------------------------------------|-----------------|-------------|
|                                                                                                    | 180-201121      |             |
| 200                                                                                                    | NO DATA         |             |
|                                                                                                    | NO DATA         |             |
| 6                                                                                                    | NO DATA         |             |
| ionn                                                                                                    | NO DATA         |             |
| South and the second second seco | NO DATA         |             |
| waiting data                                                                                                    | NO DATA         |             |
|                                                                                                    | NO DATA         |             |
|                                                                                                    | NO DATA         |             |
| 6                                                                                                    | NO DATA         |             |
|                                                                                                    | NO DATA         |             |
| to the local states                                                                                                    | AR2             |             |
| waiting data                                                                                                    | 50              |             |
|                                                                                                    | 150             |             |
|                                                                                                    | 6               |             |
|                                                                                                    | AP2             |             |
| 900                                                                                                    |                 |             |
|                                                                                                    | Autoscraft Show | tiniestarup |

Gambar 3. Serial Monitor Mengirim & Menerima Data

h. Pada gambar 3, com8 berfungsi sebagai master sementara com9 berperan sebagai slave 1. Setiap kali master mengirim paket data ke slave (AR1%), master akan menunggu respons data dari slave tersebut (waiting data). Setelah data diterima (50, 220, 4), master akan kembali mengirimkan paket data ke slave berikutnya. Keadaan "No Data" terjadi ketika master tidak melakukan tindakan apapun.

### 2.4. Flowchart Sistem

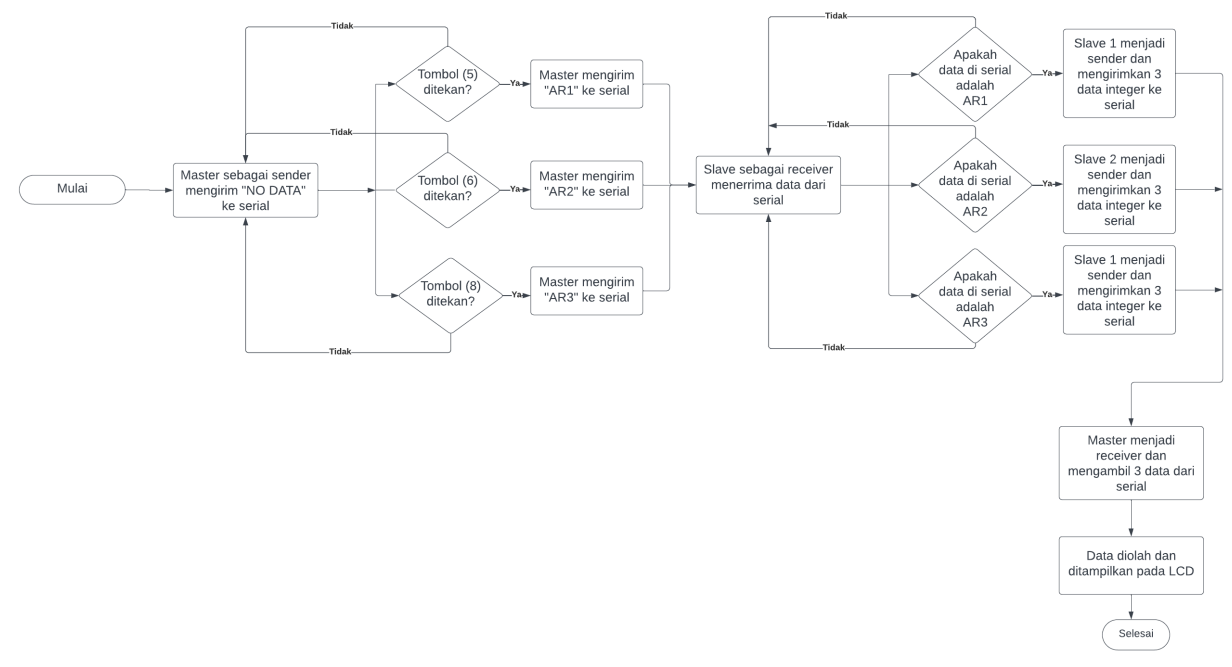

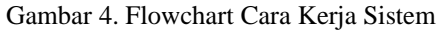

Nurul Septianti: Sistem Komunikasi Antar Arduino...

Berdasarkan gambar flowchart di atas, dapat diuraikan sebagai berikut:

- 1. Ketika sistem dimulai, master diposisikan sebagai pengirim karena pada void setup enTxPin dalam keadaan HIGH. Sedangkan pada slave, posisi awalnya adalah sebagai penerima karena pada void setup enTxPin dalam keadaan LOW.
- 2. Kemudian, jika salah satu push button ditekan, maka akan mengirimkan data ke masing-masing slave. Jika tombol DigitalRead 5 (push button 1) ditekan, master akan mengirim data ke RS485Serial berupa string yang berisi "AR1%" dan mengubah posisi master menjadi penerima. Karena ada data yang masuk, maka slave akan membaca data dari RS485Serial, dan hanya membaca sampai tanda "%".
- 3. Pada slave 1, jika data serial RS485 yang masuk adalah "AR1%", maka posisi slave akan berubah menjadi pengirim karena ada perintah enTxPin yang HIGH. Kemudian slave 1 mengirimkan ketiga data yang terdapat pada program ke RS485Serial. Master menerima data pada slave 1 dan memanggil perintah void data.
- 4. Pada slave 2 yang mendapat data "AR1%", karena data tidak sesuai dengan program pada slave 2, maka slave 2 tetap menjadi penerima data dan tidak melakukan apapun. Jika tombol DigitalRead 6 (push button 2) yang ditekan, maka akan terjadi proses seperti sebelumnya namu tidak melibatkan slave 1 melainkan slave 2 dan data yang dikirim master adalah "AR2%". Jika master tidak melakukan apapun maka master akan mengirimkan data yang berisi "NO DATA". Namun jika tombol DigitalRead 7 (push button 4) yang ditekan maka akan me-reset LCD.

## 3. HASIL DAN PEMBAHASAN

## 3.1. Data Slave 1

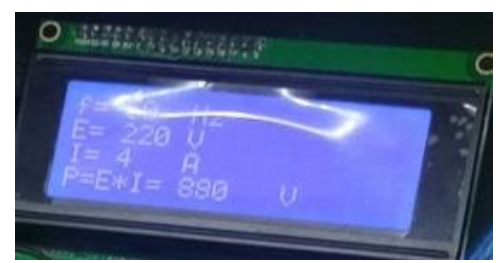

Gambar 5. Hasil Slave1 Data 1

Pada Gambar 5 merupakan hasil jika push button 1 ditekan, maka master akan mengirim data berupa string yang berisi "AR1%" dan mengubah posisi master menjadi penerima. Karena ada data yang masuk, maka slave 1 akan membaca data dari RS485Serial. Pada slave 1, jika data yang masuk adalah "AR1%", maka posisi slave akan berubah menjadi pengirim karena ada perintah enTxPin yang HIGH. Kemudian slave 1 mengirimkan data berupa daya aliran listrik yang seharusnya rumusnya adalah P = V\*I, tetapi pada percobaan terjadi kesalahan penulisan tegangan dan satuan daya. Master akan menerima data pada slave 1 dan akan ditampilkan pada LCD. Datanya sebagai berikut:

F = 50Hz

- V = 220v
- I = 4 A
- P = V \* I
  - = 220V \* 4A

Jika ingin me-reset tampilan LCD maka tekan push button 4.

#### 3.2. Data Slave 2

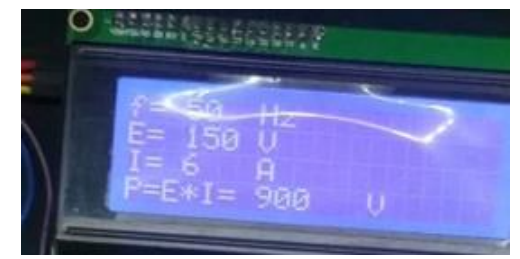

Gambar 6. Hasil Slave 2 Data 2

Pada gambar 6 merupakan hasil jika push button 2 ditekan, maka master akan mengirim data berupa string yang berisi "AR2%" dan mengubah posisi master menjadi penerima. Karena ada data yang masuk, maka slave 2 akan membaca data dari RS485Serial. Pada slave 2, jika data yang masuk adalah "AR2%", maka posisi slave akan berubah menjadi pengirim karena ada perintah enTxPin yang HIGH. Kemudian slave 2 mengirimkan data berupa daya aliran listrik yang seharusnya rumusnya adalah P = V\*I, tetapi pada percobaan terjadi kesalahan penulisan tegangan dan satuan daya. Master akan menerima data pada slave 2 dan akan ditampilkan pada LCD. Datanya sebagai berikut:

F = 50Hz

- V = 150v
- I = 6 A
- P = V \* I

$$= 150V * 6A$$
  
= 900 watt

Jika ingin me-reset tampilan LCD maka tekan push button 4.

### 3.3. Data Slave 3

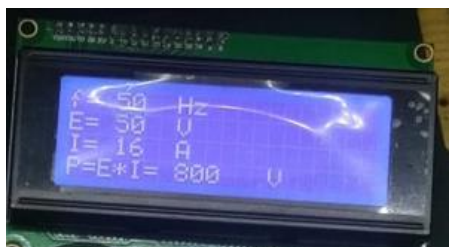

Gambar 7. Hasil Slave 3 Data 3

Pada gambar 7 merupakan hasil jika push button 3 ditekan, maka master akan mengirim data berupa string yang berisi "AR3%" dan mengubah posisi master menjadi penerima. Karena ada data yang masuk, maka slave 3 akan membaca data dari RS485Serial. Pada slave 3, jika data yang masuk adalah "AR3%", maka posisi slave akan berubah menjadi pengirim karena ada perintah enTxPin yang HIGH. Kemudian slave 3 mengirimkan data berupa daya aliran listrik yang seharusnya rumusnya adalah P = V\*I, tetapi pada percobaan terjadi kesalahan penulisan tegangan dan satuan daya. Master akan menerima data pada slave 3 dan akan ditampilkan pada LCD. Datanya sebagai berikut:

$$F = 50Hz$$

- V = 50v
- I = 16 A

Р

- = V \* I
  - = 50V \* 16A
  - = 800 watt

Jika ingin me-reset tampilan LCD maka tekan push button 4.

| Push button 1MasterSlave 1OnMengirim string berupa AR1% dan<br>mengubah posisi master menjadi penerima.<br>Master akan menerima data daya aliran<br>listrik pada slave 1 dan akan ditampilkan<br>pada LCDAkan membaca data AR1% slave akan<br>berubah menjadi pengirim.Just Push button 2MasterSlave 1<br>mengubah posisi master menjadi penerima.<br>pada LCDSlave 1<br>mengirim string berupa AR2% dan<br>mengubah posisi master menjadi penerima.<br>Master akan menerima data daya aliran<br>listrik pada slave 2 dan akan ditampilkan<br>pada LCDSlave 2OnMengirim string berupa AR2% dan<br>mengubah posisi master menjadi penerima.<br>Master akan menerima data daya aliran<br>listrik pada slave 2 dan akan ditampilkan<br>pada LCDAkan membaca data AR2% slave akan<br>berubah menjadi pengirim.Slave 2Master akan menerima data daya aliran<br>listrik yada slave 2 dan akan ditampilkan<br>pada LCDSlave 2<br>slave 2<br>slave 2<br>slave 2<br>slave 2<br>slave 2<br>slave 2<br>slave 2<br>slave 2<br>slave 3<br>slave 2<br>slave 3<br>slave 2<br>slave 3<br>slave 3<br>slave 3<br>slave 3<br>slave 4<br>slave 3<br>slave 4<br>slave 4<br>sla | Tabel 2. Hasil Percobaan |                                           |                                             |
|----------------------------------------------------------------------------------------------------|--------------------------|-------------------------------------------|---------------------------------------------|
| OnMengirim string berupa AR1% dan<br>mengubah posisi master menjadi penerima.<br>Master akan menerima data daya aliran<br>listrik pada slave 1 dan akan ditampilkan<br>pada LCDAkan membaca data AR1% slave akan<br>berubah menjadi pengirim.<br>Slave 1 mengirimkan data berupa daya aliran<br>listrik yaitu :<br>$F=50Hz$<br>$V=220v$<br>$I=4 A$<br>$P=V*I$<br>$=220V*4A=880$ wattPush button 2MasterSlave 2OnMengirim string berupa AR2% dan<br>mengubah posisi master menjadi penerima.<br>Master akan menerima data daya aliran<br>listrik pada slave 2 dan akan ditampilkan<br>$I=50Hz$<br>$V=220V$ Akan membaca data AR2% slave akan<br>berubah menjadi pengirim.Slave 2MasterSlave 2OnMengirim string berupa AR2% dan<br>mengubah posisi master menjadi penerima.<br>Master akan menerima data daya aliran<br>listrik pada slave 2 dan akan ditampilkan<br>pada LCDAkan membaca data AR2% slave akan<br>berubah menjadi pengirim.Slave 2Master akan menerima data daya aliran<br>listrik yaitu :<br>$F=50Hz$<br>$V=150v$<br>$I=6 A$                                                                                                    | Push button 1            | Master                                    | Slave 1                                     |
| mengubah posisi master menjadi penerima.<br>Master akan menerima data daya aliran<br>listrik pada slave 1 dan akan ditampilkan<br>pada LCDberubah menjadi pengirim.<br>Slave 1 mengirimkan data berupa daya aliran<br>listrik yaitu :<br>$F=50Hz$<br>$V=220v$<br>$I=4 A$<br>$P=V*I$<br>$=220V*4A=880$ wattPush button 2MasterSlave 2OnMengirim string berupa AR2% dan<br>mengubah posisi master menjadi penerima.<br>Master akan menerima data daya aliran<br>listrik pada slave 2 dan akan ditampilkan<br>pada LCDAkan membaca data AR2% slave akan<br>berubah menjadi pengirim.Slave 2MasterSlave 2OnMengirim string berupa AR2% dan<br>mengubah posisi master menjadi penerima.<br>Master akan menerima data daya aliran<br>listrik pada slave 2 dan akan ditampilkan<br>pada LCDSlave 2 mengirimkan data berupa daya aliran<br>listrik yaitu :<br>$F=50Hz$<br>$V=150v$<br>$I=6 A$                                                                                                    | On                       | Mengirim string berupa AR1% dan           | Akan membaca data AR1% slave akan           |
| Master akan menerima data daya aliran<br>listrik pada slave 1 dan akan ditampilkan<br>pada LCDSlave 1 mengirimkan data berupa daya aliran<br>listrik yaitu :<br>$F= 50Hz$<br>$V= 220v$<br>$I=4 A$<br>$P= V * I$<br>$= 220V * 4A = 880 wattPush button 2MasterSlave 2OnMengirim string berupa AR2% danmengubah posisi master menjadi penerima.Master akan menerima data daya aliranlistrik pada slave 2 dan akan ditampilkanpada LCDAkan membaca data AR2% slave akanberubah menjadi pengirim.Slave 2MasterSlave 2OnMengirim string berupa AR2% danmengubah posisi master menjadi penerima.Master akan menerima data daya aliranlistrik yada slave 2 dan akan ditampilkanpada LCDSlave 2 mengirimkan data berupa daya aliranlistrik yaitu :F= 50HzV= 150vI= 6 A$                                                                                                    |                          | mengubah posisi master menjadi penerima.  | berubah menjadi pengirim.                   |
| listrik pada slave 1 dan akan ditampilkan<br>pada LCDlistrik yaitu :<br>$F= 50Hz$<br>$V= 220v$<br>$I=4 A$<br>$P= V * I$<br>$= 220V * 4A = 880 wattPush button 2MasterSlave 2OnMengirim string berupa AR2% danmengubah posisi master menjadi penerima.Master akan menerima data daya aliranlistrik pada slave 2 dan akan ditampilkanpada LCDAkan membaca data AR2% slave akanberubah menjadi pengirim.Slave 2Master 6 data daya aliranlistrik yaitu :F= 50HzV= 150vI= 6 A$                                                                                                    |                          | Master akan menerima data daya aliran     | Slave 1 mengirimkan data berupa daya aliran |
| $\begin{array}{cccc} & pada \ LCD & F= 50 \ Hz \\ V= 220 v \\ I=4 \ A \\ P= V * I \\ = 220 V * 4A = 880 \ watt \\ \hline \begin{tabular}{lllllllllllllllllllllllllllllllllll$                                                                                                    |                          | listrik pada slave 1 dan akan ditampilkan | listrik yaitu :                             |
| $\begin{array}{c c c c c c c c c c c c c c c c c c c $                                                                                                    |                          | pada LCD                                  | F=50Hz                                      |
| $\begin{array}{c c c c c c c c c c c c c c c c c c c $                                                                                                    |                          |                                           | V=220v                                      |
| Push button 2       Master       Slave 2         On       Mengirim string berupa AR2% dan mengubah posisi master menjadi penerima. Master akan menerima data daya aliran listrik pada slave 2 dan akan ditampilkan pada LCD       Akan membaca data AR2% slave akan berubah menjadi pengirim. Slave 2 mengirimkan data berupa daya aliran listrik yaitu :         Ferrore       Ferrore         Master       Akan menbaca data AR2% slave akan berubah menjadi pengirim. Slave 2 mengirimkan data berupa daya aliran listrik yaitu :         Ferrore       Ferrore         Master       Ferrore         Master       Ferrore         Master       Ferrore         Master       Ferrore         Master       Ferrore         Master       Ferrore         Master       Ferrore         Master       Ferrore         Master       Ferrore         Master       Ferrore         Master       Ferrore         Ferrore       Ferrore         Ferrore       Ferrore         Ferrore       Ferrore         Master       Ferrore         Master       Ferrore         Master       Ferrore         Master       Ferrore         Ferrore       Ferrore         Ferore       Ferrore                                                                                                    |                          |                                           | I = 4 A                                     |
| Push button 2       Master       Slave 2         On       Mengirim string berupa AR2% dan mengubah posisi master menjadi penerima. Master akan menerima data daya aliran listrik pada slave 2 dan akan ditampilkan pada LCD       Akan membaca data AR2% slave akan berubah menjadi pengirim. Slave 2 mengirimkan data berupa daya aliran listrik yaitu :         F= 50Hz       V= 150v         I = 6 A       I                                                                                                    |                          |                                           | P = V * I                                   |
| Push button 2MasterSlave 2OnMengirim string berupa AR2% dan<br>mengubah posisi master menjadi penerima.<br>Master akan menerima data daya aliran<br>listrik pada slave 2 dan akan ditampilkan<br>pada LCDAkan membaca data AR2% slave akan<br>berubah menjadi pengirim.<br>Slave 2 mengirimkan data berupa daya aliran<br>listrik yaitu :<br>F= 50Hz<br>V= 150v<br>I = 6 A                                                                                                    |                          |                                           | = 220V * 4A = 880 watt                      |
| OnMengirim string berupa AR2% dan<br>mengubah posisi master menjadi penerima.<br>Master akan menerima data daya aliran<br>listrik pada slave 2 dan akan ditampilkan<br>pada LCDAkan membaca data AR2% slave akan<br>berubah menjadi pengirim.<br>Slave 2 mengirimkan data berupa daya aliran<br>listrik yaitu :<br>F= 50Hz<br>V= 150v<br>I = 6 A                                                                                                    | Push button 2            | Master                                    | Slave 2                                     |
| mengubah posisi master menjadi penerima.<br>Master akan menerima data daya aliran<br>listrik pada slave 2 dan akan ditampilkan<br>pada LCD<br>Master akan menerima data daya aliran<br>listrik yada slave 2 dan akan ditampilkan<br>pada LCD<br>Master akan menerima data daya aliran<br>listrik yaitu :<br>F= 50Hz<br>V= 150v<br>I = 6 A                                                                                                    | On                       | Mengirim string berupa AR2% dan           | Akan membaca data AR2% slave akan           |
| Master akan menerima data daya aliran<br>listrik pada slave 2 dan akan ditampilkan<br>pada LCD                                                                                                    |                          | mengubah posisi master menjadi penerima.  | berubah menjadi pengirim.                   |
| listrik pada slave 2 dan akan ditampilkan listrik yaitu :<br>pada LCD $F=50Hz$<br>V=150v<br>I=6 A                                                                                                    |                          | Master akan menerima data daya aliran     | Slave 2 mengirimkan data berupa daya aliran |
| pada LCD $F=50Hz$<br>V=150v<br>I=6 A                                                                                                    |                          | listrik pada slave 2 dan akan ditampilkan | listrik yaitu :                             |
| V= 150v<br>I = 6 A                                                                                                    |                          | pada LCD                                  | F = 50Hz                                    |
| I = 6 A                                                                                                    |                          |                                           | V=150v                                      |
|                                                                                                    |                          |                                           | I = 6 A                                     |

D 17 - 1

|               |                                                                                                    | $P = V \uparrow I$                                         |
|---------------|----------------------------------------------------------------------------------------------------|------------------------------------------------------------|
|               |                                                                                                    | = 150V * 6A = 900 watt                                     |
| Push button 3 | Master                                                                                                    | Slave 3                                                    |
| On            | Mengirim string berupa AR3% dan menguhah posisi master menjadi penerima                                                                         | Akan membaca data AR3% slave akan berubah menjadi pengirim |
|               | Master akan menerima data daya aliran listrik pada shung 2 dan shung 1 dan menerima data daya aliran listrik pada shung 2 dan shung ditempilkan | Slave 3 menginimkan data berupa daya aliran                |
|               | pada LCD                                                                                                    | F = 50 Hz                                                  |
|               |                                                                                                    | V = 50v                                                    |
|               |                                                                                                    | I = 16 A                                                   |
|               |                                                                                                    | P = V * I                                                  |
|               |                                                                                                    | = 50V * 16A = 800 watt                                     |
|               | Push button 4                                                                                                    |                                                            |
|               | Reset LCD                                                                                                    |                                                            |

#### 4. KESIMPULAN

Sistem komunikasi antar Arduino menggunakan protokol RS485 dirancang untuk mendukung komunikasi jarak jauh dengan maksimum jarak/panjang kabel sekitar 1200 meter. Namun, pada gambar percobaan, menggunakan kabel dengan panjang ±25cm. Komponen yang digunakan pada sistem komunikasi antar arduino menggunakan protokol RS485 adalah Laptop, Software Arduino IDE, Arduino Uno, RS485, Push Button, Project Board/ Breadboard, Liquid Crystal Display (Lcd) 20x4, Kabel Jumper, Kabel Usb, Kabel AWG 22. Cara kerja sistem komunikasi antar Arduino menggunakan protokol RS485 yaitu mikrokontroler master berperan sebagai pusat kendali data, sedangkan mikrokontroler slave bertugas untuk mengontrol data secara langsung. Data yang didapatkan merupakan data aliran daya listrik dari setiap slavenya. Pada slave 1, daya yang terdeteksi adalah sebesar 880 watt. Pada slave 2, daya yang terdeteksi adalah sebesar 900 watt.

#### UCAPAN TERIMA KASIH

Terima kasih kepada semua pihak yang telah mendukung penulis selama Kerja Praktik ini. Tanpa bantuan dan bimbingan kalian, pencapaian penulis tidak akan tercapai. Penulis juga sangat berterima kasih atas kesempatan dan pengalaman berharga yang telah diberikan.

#### REFERENSI

- [1] Si.uinsu.ac.id (2023). Kerja Praktik. Diakses pada 16 Maret 2023 pukul 20.00 WIB, dari https://si.uinsu.ac.id/kerja-praktik
- [2] Cahyono dkk. (2017). "PROTOTIPE PANEL MONITORING LAMPU LISTRIK TERPUSAT MENGGUNAKAN KOMUNIKASI RS485". Seminar Nasional IlmuTerapan (SNITER), UniversitasWidyaKartika.
- [3] Dosen Pendidikan 3. (16 Maret, 2023). Pengertian Simplex Half Duplek Full Duplek. Diakses pada 17 Mei 2023 pukul 22.00 WIB, dari https://www.dosenpendidikan.co.id/pengertian-simplex/
- [4] Repository.usm.ac.id. (2014). BAB II DASAR TEORI 2.1. ARDUINO UNO. Diakses pada 16 Maret 2023 pukul 21.00 WIB, dari https://repository.usm.ac.id/files/skripsi/C41A/2014/C.431.14.0014/C.431.14.0014-05-BAB-II-20190905115100.pdf
- [5] Erintafifah. (Oct 8, 2021). Mengenal Perangkat Lunak Arduino IDE. Diakses pada 30 Maret 2023 pukul 21.00 WIB, dari https://www.kmtech.id/post/mengenal-perangkat-lunak-arduino-ide
- [6] Eeprints.umm.ac.id. BAB II TINJAUAN PUSTAKA 2.3 Liquid Crystal Display (LCD) 20x4. Diakses pada 22 Maret 2023 pukul 19.30 WIB, dari https://eprints.umm.ac.id/73866/3/BAB%20II.pdf
- [7] Ester ambarita. "Project Board". Diakses pada 30 Maret 2023 pukul 21.00 WIB, dari https://www.academia.edu/35849146/Project\_Board
- [8] Razor. (2020). Push Button Arduino: Pengertian, Fungsi, dan Prinsip Kerja. Diakses pada 30 Maret 2023 pukul 23.00 WIB, dari https://www.aldyrazor.com/2020/05/push-button-arduino.html
- [9] Perpustakaan.poltektegal.ac.id. BAB III LANDASAN TEORI 3.2 Kabel Jumper. Diakses pada 1 April 2023 pukul 21.30 WIB, dari https://perpustakaan.poltektegal.ac.id/index.php?p=fstream-pdf&fid=20236&bid=13243
- [10] Wajiansyah, dkk. (2020). "Implementasi Master-slave Pada Embedded System Menggunakan Komunikasi RS-485". ELKHA, 12(1), 26-31.
- [11] Mulyana, A. & Tosin.(2021). "Perancangan dan Implementasi Komunikasi RS-485 Menggunakan Protokol Modbus RTU dan Modbus TCP pada Sistem Pick-by-Light". Jurnal Sistem Komputer, 10(1), 85-85.
- [12] Mulyadi dkk. (2021). "Modul Komunikasi Modbus RTU over RS485 Berbasis Arduino". JOURNAL OF APPLIED ELECTRICAL ENGINEERING,5(1).
- [13] Prayudha dkk. (2020). "Implementasi Teknik Komunikasi Serial Half Duplex Pada Kendali Jarak Jauh Lampu Ruangan Rumah Berbasis Internet Of Things (IOT)". Jurnal Teknologi Sistem Informasi dan Sistem Komputer TGD, 3(1), 32-40.
- [14] Krisnandi dkk. (2017). " Implementasi Mikrokontroler Single Master Multi Slave untuk Pengiriman dan Penerimaan Data pada Prototipe Stasiun Cuaca". Widyariset, 3(1), 19-34.
- [15] Najib dkk. (2021). "Pengambilan Data Praktikum Modul Photovoltaic dalam Penerapan Protokol Kesehatan Memanfaatkan Komunikasi Rs485". AINET, 3(1), 38–45.